## Vérifier ses barrettes de mémoire sous Windows 10 et 11

Par Jacques Laliberté , Cimbcc

Pour vérifier ses barrettes de mémoire sous Windows 10, allez d'abord dans la barre de recherche et tapez-y **Diagnostic** de mémoire Windows

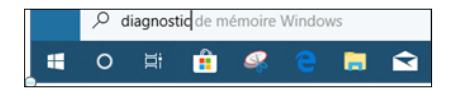

Dans la liste de résultats faites un double clic sur celui sur le meilleur résultat intitulé Diagnostic de mémoire Windows.

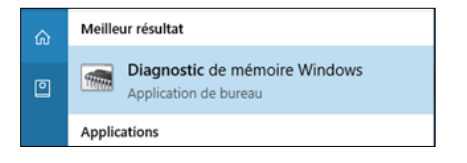

L'ordinateur va vous offrir deux possibilités, à savoir l'effectuer immédiatement ou l'effectuer au prochain démarrage de l'ordinateur. Si vous cliquez **Redémarrez Maintenant**, l'ordinateur va redémarrer et sera occupé à faire la vérification pendant plusieurs minutes. Donc à ne pas faire si vous voulez faire autre chose avec ce dernier dans l'immédiat.

Ici nous allons choisir de le faire immédiatement en cliquant sur Redémarrer maintenant et...

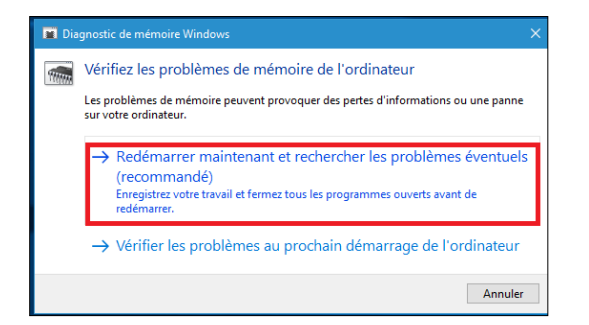

L'ordinateur ferme et ré-ouvre sur cette fenêtre.

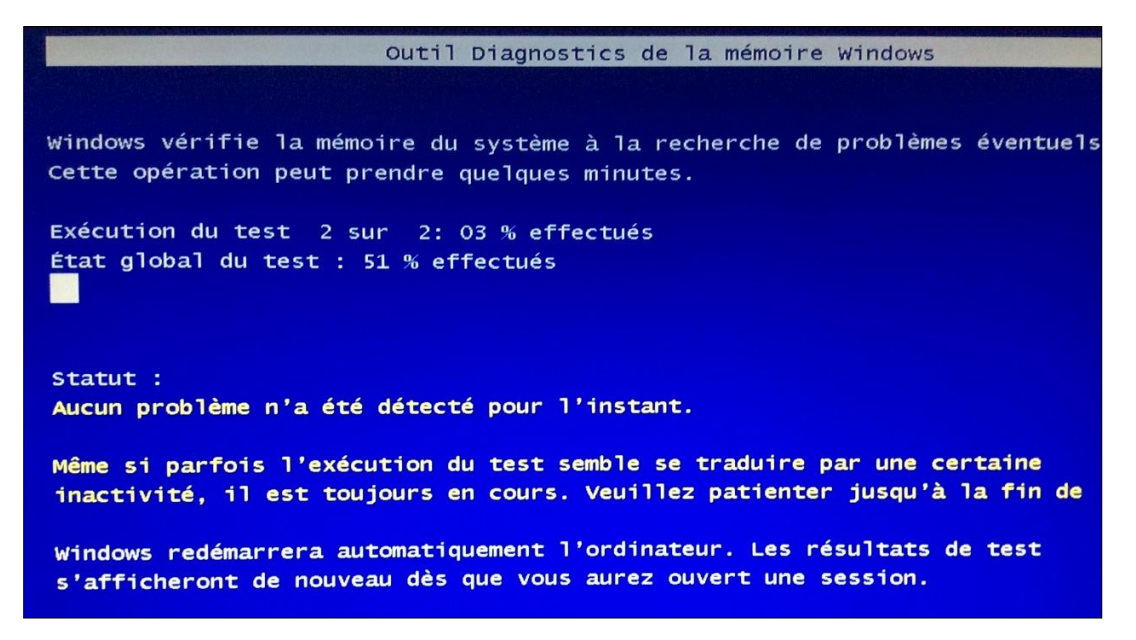

Si vous ne faites rien à ce stade, le test démarre en mode standard, c'est-à-dire avec deux passes complètes de vérification.

Si vous voulez une vérification plus complète, appuyez aussitôt sur la touche F1 en haut de votre clavier et diverses options s'offrent à vous :

- Mode de base, mode standard ou mode avancé
- Nombre de passes
- Le nombre de séquences

Évidemment plus vous choisissez d'options plus le test sera long. Le mode Standard est habituellement suffisant.

Le test terminé, l'ordinateur redémarrera

## <u>RÉSULTATS</u>

Pour voir le résultat :

Tapez Observateur d'événements dans Cortana, ce menu apparaît :

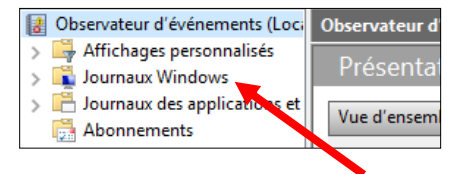

## Cliquez sur Journaux Windows

| B Observateur d'événements (Loci              | Journaux Windows      |                |                    |          |  |  |
|-----------------------------------------------|-----------------------|----------------|--------------------|----------|--|--|
| > Affichages personnalisés > Sournaux Windows | Nom                   | Туре           | Nombre d'événement | Taille   |  |  |
| > 💾 Journaux des applications et              | Application           | Administration | 30 256             | 20,00 Mo |  |  |
| Abonnements                                   | Sécurité              | Administration | 26 826             | 20,00 Mo |  |  |
|                                               | Installation          | Opérationnel   | 95                 | 68 Ko    |  |  |
|                                               | ystème                | Administration | 31 198             | 16,07 Mo |  |  |
|                                               | Événements transférés | Opérationnel   | 0                  | 0 Octets |  |  |

Puis sur Système et finalement dans le menu de la page de droite, localisez celle qui se lit Memory Diagnostics Results

| Observateur d'événements (Loci                                         | Système Nombre d'événements : 31 198                                                              |                   |                                     |                   |                       |   |  |
|------------------------------------------------------------------------|---------------------------------------------------------------------------------------------------|-------------------|-------------------------------------|-------------------|-----------------------|---|--|
| <ul> <li>Affichages personnalises</li> <li>Journaux Windows</li> </ul> | Niveau                                                                                            | Date et heure     | Source                              | ID de l'événement | Catégorie de la tâche | ^ |  |
| Application                                                            | (i) Information                                                                                   | 27-01-19 13:53:54 | MemoryDiagnostics-Results           | 1201              | Aucun                 |   |  |
| Sécurité                                                               | Information                                                                                       | 27-01-19 08:51:32 | MemoryDiagnostics-Results           | 1101              | Aucun                 |   |  |
| Installation                                                           | (i) Information                                                                                   | 27-01-19 13:53:54 | MemoryDiagnostics-Results           | 1101              | Aucun                 | _ |  |
| F Système                                                              | (i) Information                                                                                   | 27-01-19 17:26:33 | MemoryDiagnostics-Results           | 1103              | Aucun                 |   |  |
| Événements transférés                                                  | (i) Information                                                                                   | 27-01-19 08:51:32 | MemoryDiagnostics-Results           | 1201              | Aucun                 |   |  |
| > Durnaux des applications et                                          | (i) Information                                                                                   | 27-01-19 13:37:10 | MemoryDiagnostics-Schedule          | 1001              | Aucun                 |   |  |
| Abonnements                                                            | (i) Information                                                                                   | 27-01-19 08:44:05 | MemoryDiagnostics-Schedule          | 1001              | Aucun                 |   |  |
|                                                                        | (i) Information                                                                                   | 27-01-19 17:24:33 | MemoryDiagnostics-Schedule          | 1001              | Aucun                 |   |  |
|                                                                        | (i) Information                                                                                   | 25-06-18 09:26:16 | Ntfs (Microsoft-Windows-Ntfs)       | 98                | Aucun                 |   |  |
|                                                                        | (i) Information                                                                                   | 11-11-18 13:43:38 | Ntfs (Microsoft-Windows-Ntfs)       | 98                | Aucun                 |   |  |
|                                                                        | Alafamatian                                                                                       | 07 10 10 14.45.45 | Ninfe (NACourse for NACourse Ninfe) |                   | A                     |   |  |
|                                                                        | Événement 1101, MemoryDiagnostics-Results                                                         |                   |                                     |                   |                       |   |  |
|                                                                        | Général Détails                                                                                   |                   |                                     |                   |                       |   |  |
|                                                                        |                                                                                                   |                   |                                     |                   |                       |   |  |
|                                                                        | Le Diagnostic de mémoire Windows a testé la mémoire de l'ordinateur et n'a détecté aucune erreur. |                   |                                     |                   |                       |   |  |
|                                                                        |                                                                                                   |                   |                                     |                   |                       |   |  |
|                                                                        |                                                                                                   |                   |                                     |                   |                       |   |  |
|                                                                        |                                                                                                   |                   |                                     |                   |                       |   |  |
|                                                                        |                                                                                                   |                   |                                     |                   |                       |   |  |

Cliquez dessus pour mettre en surbrillance et lisez le résultat ici

Si vous recevez un message d'erreur c'est qu'une de vos barrettes de mémoire est défectueuse et cause les plantages de votre ordinateur. Pour savoir laquelle, il suffit d'en retirer une à la fois et de refaire le test chaque fois.

Jacques Laliberté

CIMBCC

2022-08-16